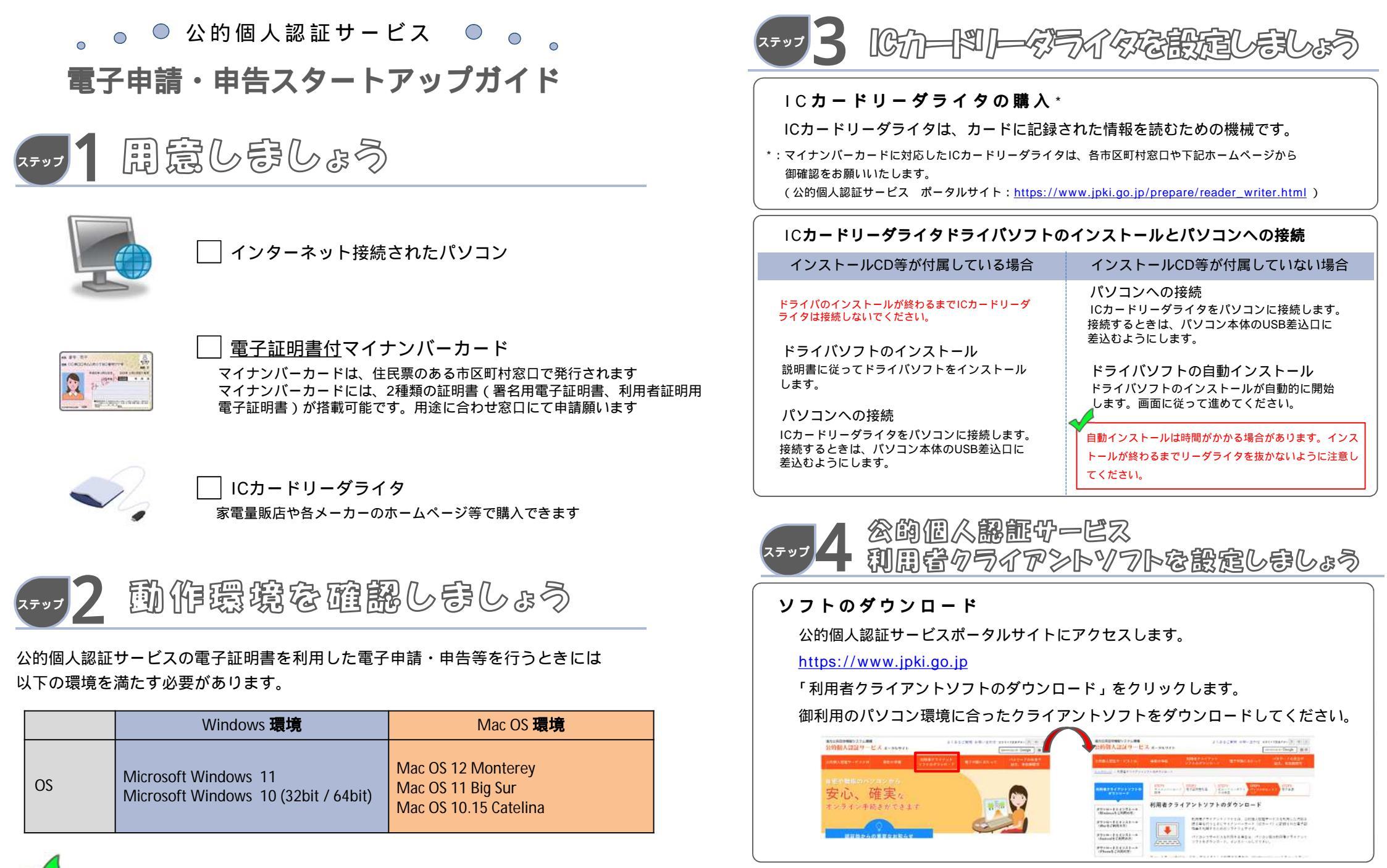

申請先機関ごとに追加のソフトウェアやJRE(Java実行環境)が必要になる場合があります。OS等の推奨環境が

異なることもありますので、電子申請を行う前に必ず各機関のホームページ等を確認してください。

## インストール

ダウンロードした「JPKIAppli03-04.exe (Windows10)」又は「JPKIMac\_03-05-\_01-00.dmg (Mac)」をダブルクリックし、画面に従ってインストールを行ってください。

## **接続確認(**Windows**環境)**

Mac OS 環境は「システムプロファイラ」等から御確認ください。

ICカードリーダライタが正しくパソコンに接続されたかを確認します。 ここでは、Windows 10のデバイスマネージャを例に挙げ説明をします。

【スタートボタン】(右クリック) 【デバイスマネージャ】 【続行】

デバイスマネージャの画面に、以下いずれかの表示がされます。 ・お使いのICカードリーダライタ名 例)「FeliCa Port」 ・「スマートカード読み取り装置」

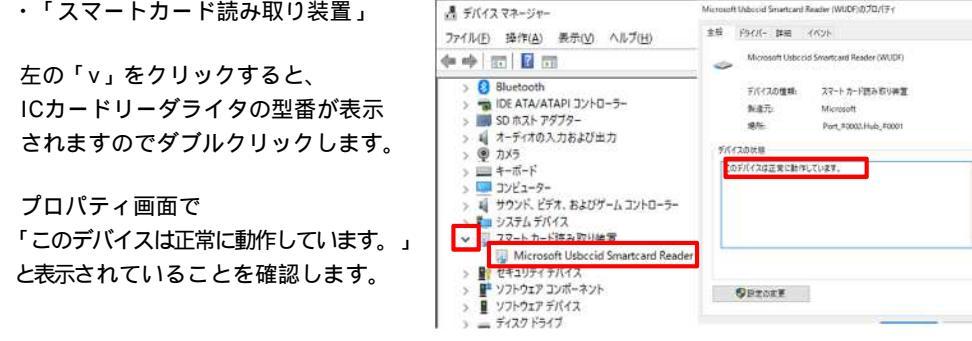

## 動作確認(Windows環境)

Mac OS 環境はこちらをご覧ください(<u>https://www.jpki.go.jp/download/howto\_mac/certificate\_p03.html</u>)

- ICカードリーダライタを使用して自分の証明書を確認します。
  - ICカードリーダライタにマイナンバーカードをセットします。

【スタート】 【公的個人認証サービス】 【JPKI利用者ソフト】 【自分の証明

書】

パスワード入力が求められますので、<u>署名用電子証明書の取得時に設定したパスワー</u>

<u>ド</u>を入力してください。

基本情報画面が表示され、【有効性確認】をクリックすると有効性確認結果が表示さ

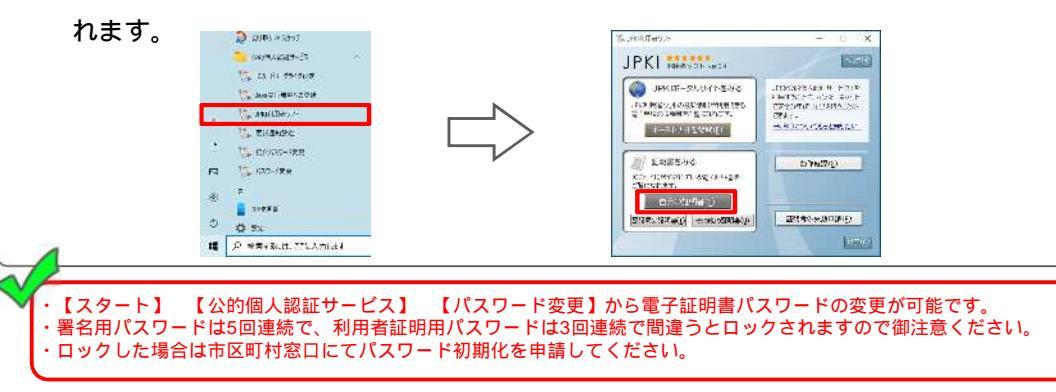

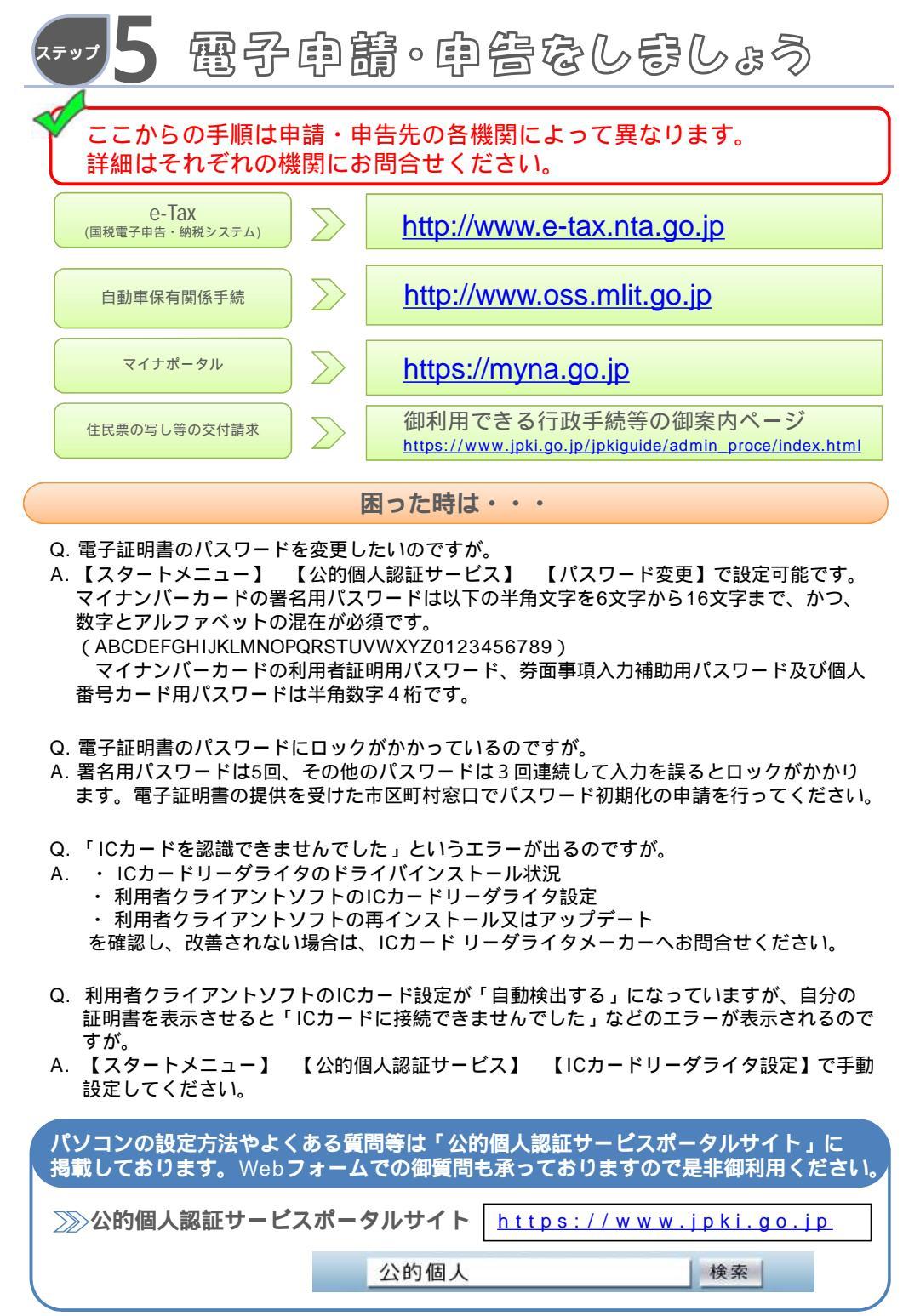